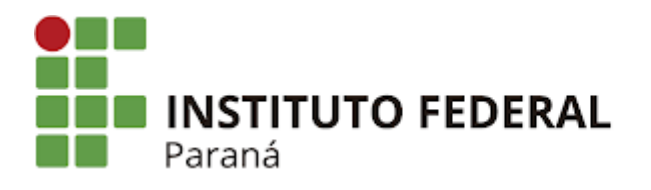

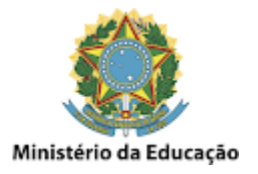

#### **GMail - Listar e-mails com anexos grandes**

Acesse o **GMail com a conta desejada** e clique em **Todos os e-mails**, digitando na caixa de pesquisa **larger\_than:10mb** e pressionando **ENTER**, como mostrado na imagem abaixo:

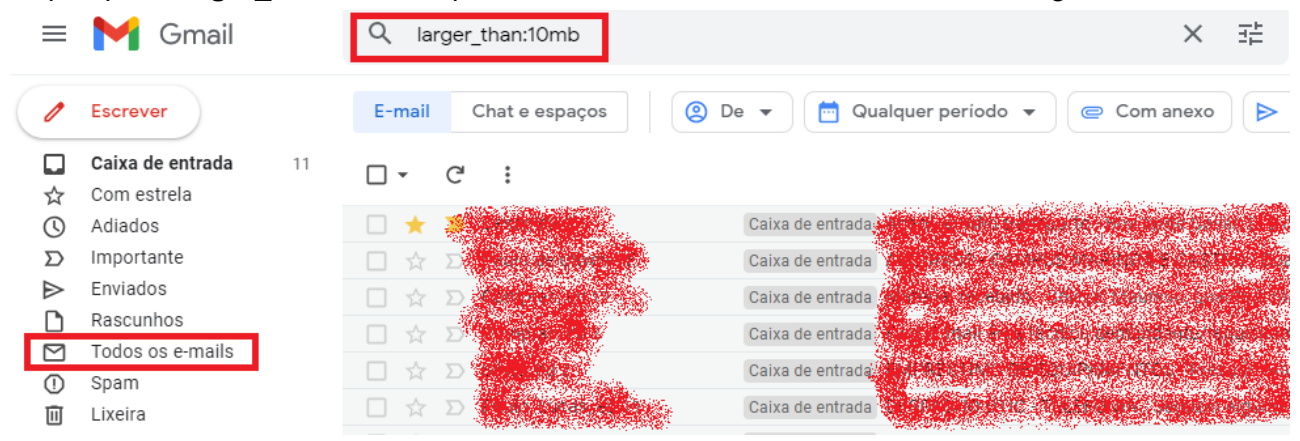

Isso significa que todos os e-mails encontrados com um tamanho maior que 10 MB serão listados. Para pesquisar por e-mails maiores, basta mudar o parâmetro da pesquisa, como por exemplo, **larger\_than:20mb**.

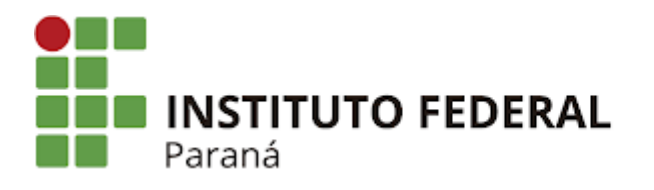

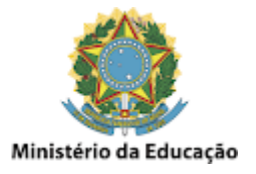

### GMail - Listar e-mails antigos

Acesse o **GMail com a conta desejada** e clique em **Todos os e-mails**, digitando na caixa de pesquisa **older\_than:3y** e pressionando **ENTER**, como mostrado na imagem abaixo:

| ≡         | M Gmail             | Q older_than:3y       |                                                                                                    | × Ħ                                                                                                    |
|-----------|---------------------|-----------------------|----------------------------------------------------------------------------------------------------|----------------------------------------------------------------------------------------------------|
| 1         | Escrever            | E-mail Chat e espaços | 3 De ▼ Qualquer período ▼                                                                                                    | Com anexo                                                                                                    |
|           | Caixa de entrada 11 |                       |                                                                                                    |                                                                                                    |
| ☆         | Com estrela         |                       | and the source of the source of the source o | Contraction of the second second second second second second second second second second second second second s |
| ()        | Adiados             |                       | Caixa de entrada de arte de arte de artes de                                                                                                    |                                                                                                    |
| $\Sigma$  | Importante          |                       | Caixa de entrada de entrada                                                                                                    | en pos Cabital micros                                                                                           |
| ⊳         | Enviados            |                       | Caixa de entrada Adorector de Marches                                                                                                    | Constant share the                                                                                              |
| D         | Rascunhos           |                       | Caixa de entrado <b>(Elemente</b> ) a secondo de la contrado                                                                                                    |                                                                                                    |
| $\square$ | Todos os e-mails    |                       |                                                                                                    | Sec. Sec. And Sec.                                                                                              |
| ()        | Spam                |                       | Caixa de entrada                                                                                                    |                                                                                                    |
| Ū         | Lixeira             |                       | Caixa de entrada                                                                                                    | indeliger filderingen                                                                                           |

Isso significa que todos os e-mails encontrados com um tempo de conversa maior que 3 anos serão listados. Para pesquisar por e-mails mais antigos, basta mudar o parâmetro da pesquisa, como por exemplo, **older\_than:4y**.

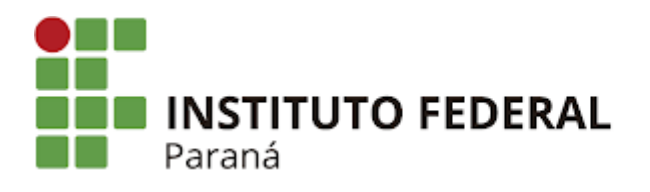

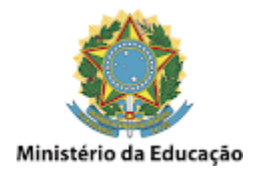

### **GMail - Excluir e-mails individualmente**

A exclusão de e-mails no GMail é bem fácil. Uma das formas é **selecionar individualmente** o e-mail que se quer excluir e **deletá-lo**, como mostrado na imagem abaixo:

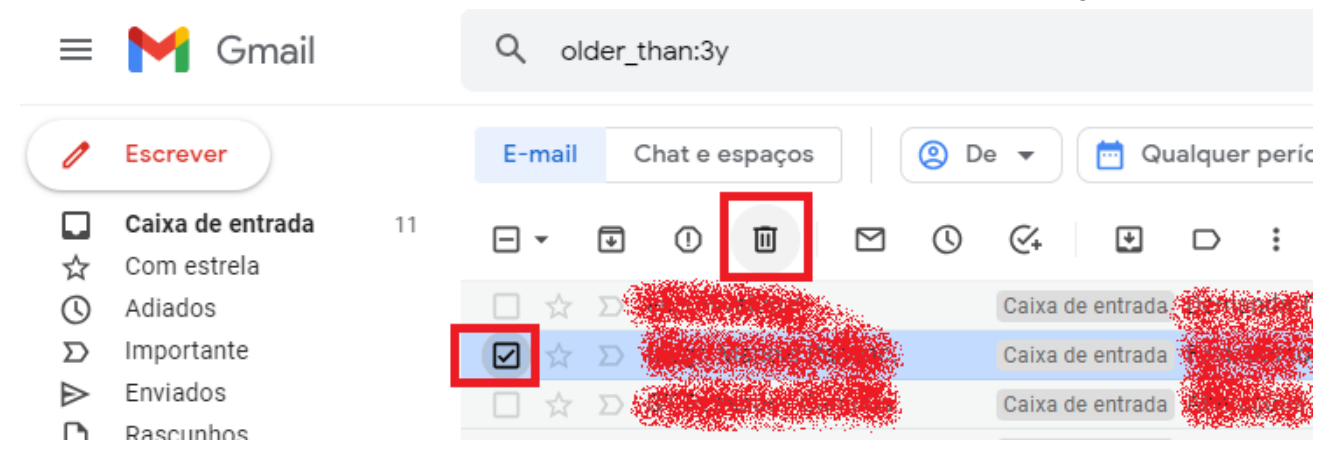

Também pode-se excluir **mais de um e-mail por vez**, bastando **selecionar os e-mails desejados** e **deletá-los ao mesmo tempo**, como mostrado na imagem abaixo:

| ≡                          | M Gmail          |    | Q   | olde | er_than:3 | У              |      |      |         |            |       |            |      |
|----------------------------|------------------|----|-----|------|-----------|----------------|------|------|---------|------------|-------|------------|------|
| 1                          | Escrever         |    | E-m | ail  | Chat e    | espaços        |      | 🙁 De | • •     | 📩 Qi       | alque | r períoc   | lo 🔻 |
|                            | Caixa de entrada | 11 |     | f    | J ()      | Π              | Μ    | 0    | (V.     | Ŧ          |       | :          |      |
| $\stackrel{\circ}{\simeq}$ | Com estrela      |    |     |      |           |                |      | 0    | C+      |            | _     | •          |      |
| U                          | Adiados          |    |     | ☆ 1  |           |                | P-1- |      | Caixa o | le entrada | 19-11 |            | 1000 |
| Σ                          | Importante       |    |     | ☆ X  |           |                |      |      | Caixa d | le entrada |       |            |      |
| ⊳                          | Enviados         |    |     | \$ J |           |                |      |      | Caixa o | le entrada |       |            |      |
| D                          | Rascunhos        |    |     |      |           | and the second |      |      | Coivo   | lo optrodo | 1000  | -<br>19-0) | 1.1  |
| $\square$                  | Todos os e-mails |    |     | X 4  |           |                |      |      | Calxa u | ie entraua |       |            |      |
| ()                         | Spam             |    |     | ☆ ĭ  | D         |                |      |      | Caixa o | le entrada |       |            |      |
| Ē                          | Lixeira          |    |     | \$ I | D ARE     |                |      |      | Caixa o | le entrada | 15    |            |      |
| -                          | Diversos         |    |     | Å 3  |           |                |      |      | Caixa o | le entrada | 4     |            |      |

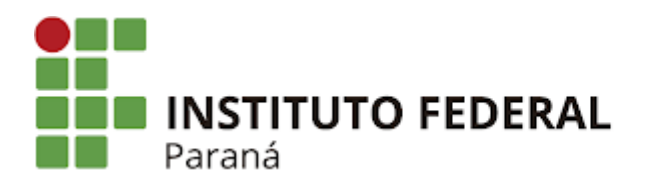

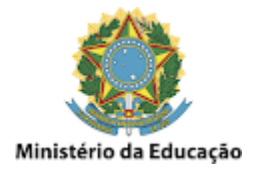

#### GMail - Excluir e-mails em massa

Também pode-se excluir **diversos e-mails de uma só vez**, geralmente usado quando feito uma pesquisa e retornado os e-mails que se quer deletar. Para fazer isso existem duas formas. Uma delas é **selecionando todos os e-mails listados na página do GMail**, como mostrado na imagem abaixo:

| ≡                | M Gmail             | Q older_than:3y                                                                                                    | × ⊒± ● Ativa                                                                                                    |
|------------------|---------------------|----------------------------------------------------------------------------------------------------|----------------------------------------------------------------------------------------------------|
| 1                | Escrever            | E-mail Chat e espaços 💿 De 👻 🛅 Qualquer periodo 🕶                                                                                                    | · Com anexo Excluir as                                                                                          |
|                  | Caixa de entrada 11 |                                                                                                    | 1–50 de muitos 🔇 🔪 🗮 🗸                                                                                          |
| ☆                | Com estrela         |                                                                                                    |                                                                                                    |
| ()               | Adiados             | Todos<br>Todas as <b>50</b> conversas nesta página estão sel                                                                                                    | ecionadas.                                                                                                    |
| $\Sigma$         | Importante          | Nenhum Selecionar todas as conversas que correspondem                                                                                                    | a esta pesquisa                                                                                                 |
| $\triangleright$ | Enviados            | Lidas                                                                                                    | and the second second second second second second second second second second second second second second secon |
| D                | Rascunhos           | Caixa de entrada                                                                                                    | inge storenstrukturen ober die be                                                                               |
|                  | Todos os e-mails    | Não lidas Caixa de entrada                                                                                                    |                                                                                                    |
| ()               | Spam                | Com estrela                                                                                                    | the second second second second second second second second second second second second second second second s  |
| Ū                | Lixeira             | Som optrolo                                                                                                    | directed search and a second second                                                                             |
| -                | Diversos            | Caixa de entrada a contra a contra a co |                                                                                                    |
|                  | Comunicados IEPR    | 🔽 😭 🖓 🖓 🖓 🖓 🖓 🖓 🖓 🖓 🖓 🖓 🖓 🖓 🖓                                                                                                    | e Capacité d'Argent de la companya de la companya                                                               |

Esta ação irá selecionar **todos os e-mails listados nesta página apenas**, ou seja, os **primeiros 50 listados**, e não todos os retornados pela pesquisa. Também pode-se usar os critérios de seleção como somente os e-mails Não Lidos, como mostrado na imagem acima.

A outra forma de exclusão de e-mails em massa é clicando em **Selecionar todas as conversas que correspondem a esta pesquisa**, como mostrado na imagem abaixo:

|               | M Gmail                            | Q older_than:3y X ∓≟ ● At                                                                                                    |
|---------------|------------------------------------|----------------------------------------------------------------------------------------------------|
| 1             | Escrever                           | E-mail Chat e espaços 🖉 De 👻 🚞 Qualquer período 👻 🥃 Com anexo 🕒 Excluir as                                                                                                    |
| <b>□</b><br>☆ | Caixa de entrada 11<br>Com estrela | ✓ • ① □ ○ ○ ○ ○ ○ ○ ○ ○ ○ ○ ○ ○ ○ ○ ○ ○ ○ ○                                                                                                    |
| 0             | Adiados<br>Importante              | Todas as <b>50</b> conversas nesta página estão selecionadas.                                                                                                    |
| ⊳             | Enviados                           | Selecionar todas as conversas que correspondem a esta pesquisa                                                                                                    |
| D             | Rascunhos                          | 🔽 🚖 💯 🖓 🖓 🖓 🖓 🖓 🖓 🖓 🖓 🖓 Caixa de entrada, entradas de tradas de |
|               | Todos os e-mails                   | 🔽 😭 🗁 Shera Rangel Pennel S. 🛛 Caixa de entrada e Martín de Caixa de entrada                                                                                                    |
| ()            | Spam                               | 🖂 🚖 🗩 W Alcel Margare. 🛛 Caixa de entrada 👬 - elorg de altrado de data de entrado                                                                                                    |
| Ū             | Lixeira                            | 🗹 👷 🗩 👽 🖓 🔿 🖓 🖓 🖓 🖓                                                                                                    |
| -             | Diversos                           | 🔽 🗘 🔿 🖓 Cauda Caubus Caixa de entrada 🗒 🖉 Caixa de entrada                                                                                                    |
|               | Comunicados IFPR<br>Outlook        | <ul> <li>Caixa de entrada</li> <li>Caixa de entrada</li> </ul>                                                                                                    |

Com esta ação, serão selecionados **TODOS os e-mails retornados pela pesquisa**. Portanto, tenha muito cuidado ao excluir os e-mails desta forma, pois ao clicar em Excluir, serão

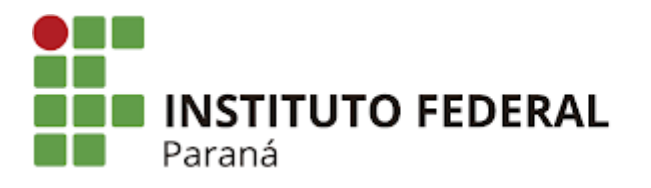

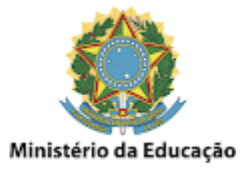

deletados os e-mails listados na página do GMail e também nas demais páginas que seguem o resultado da pesquisa efetuada.

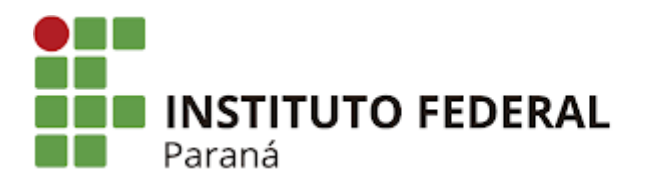

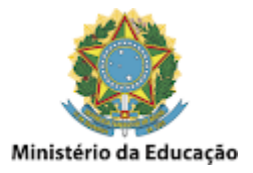

# GMail - Limpar a lixeira para efetivamente liberar o espaço

Mesmo após ter excluído os e-mails, seja da forma individual ou em massa, **os e-mails deletados ainda estarão ocupando espaço na conta**, pois ao serem excluídos eles **permanecem na lixeira** por um período de 30 dias até que sejam efetivamente removidos.

Porém pode-se também fazer a **limpeza manual da lixeira**, permitindo a liberação do espaço de uma forma **imediata**. Para isso basta clicar em **Lixeira** e depois em **Esvaziar a lixeira agora**, como mostrado na imagem abaixo:

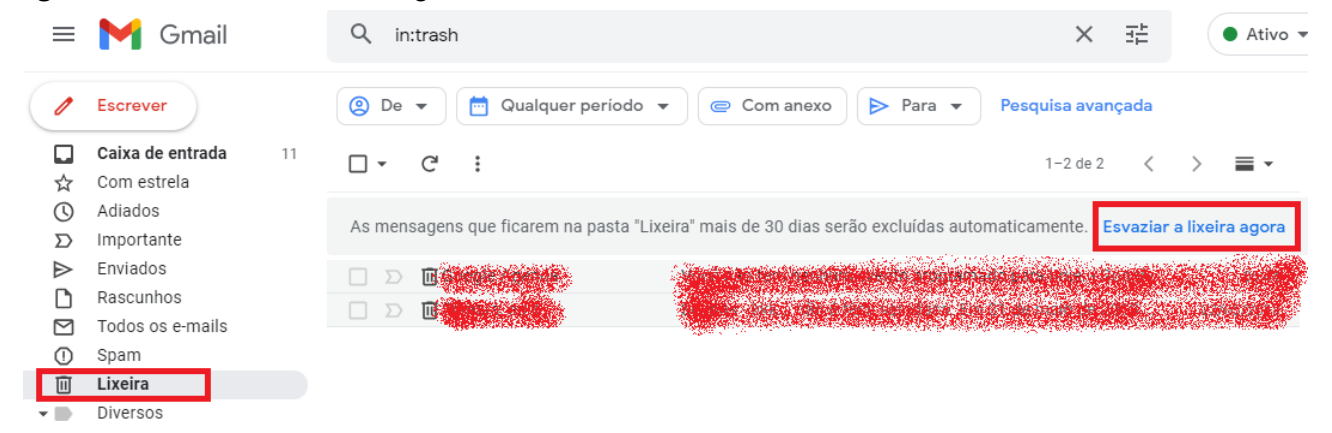

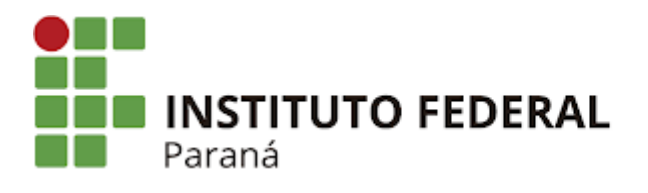

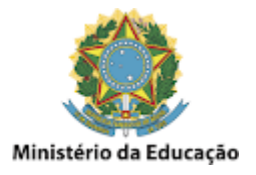

# GMail - Limpar a caixa de Spam para liberar espaço

Também temos a **Caixa de Spam** que é limpa automaticamente pelo GMail a cada 30 dias, mas que permite também ser feita uma **limpeza manual**. Para isso basta clicar em **Spam** e depois em **Excluir todas as mensagens de spam agora**, como mostrado na imagem abaixo:

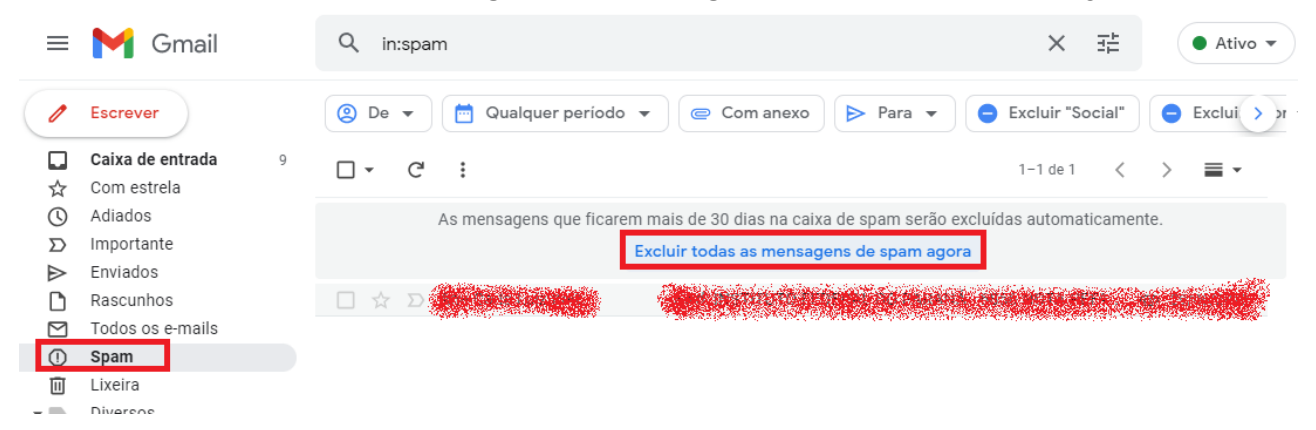

Detalhe que ao **excluir mensagens da Caixa de Spam**, elas não vão para a Lixeira e **são excluídas definitivamente**, liberando o espaço também de forma **imediata**.